Install the Hydrolink Mobile app from the google play store

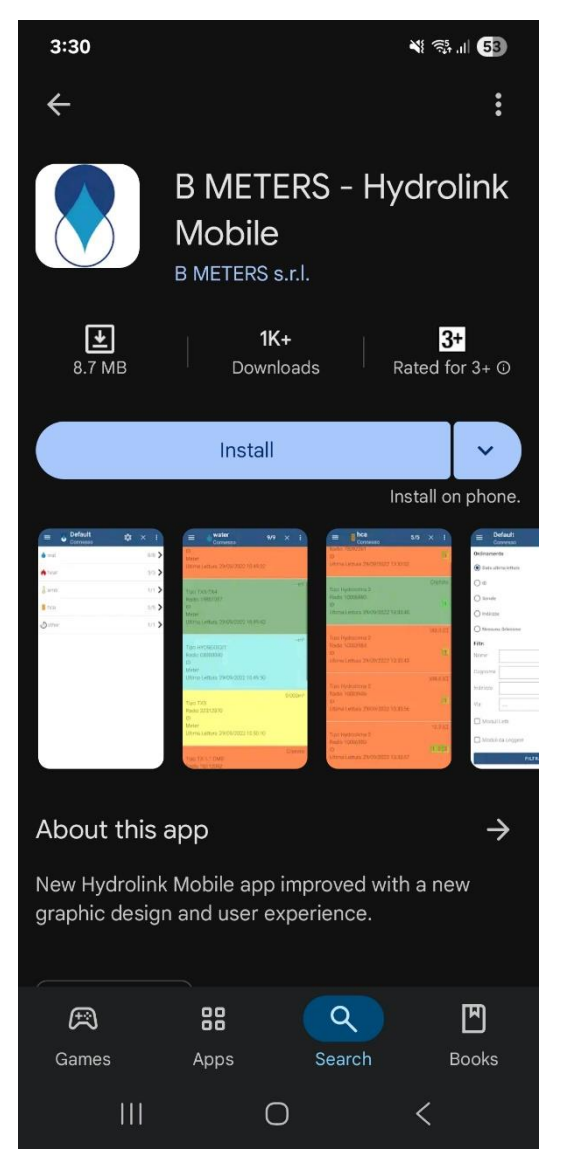

Turn the device on with a long press (about 3 seconds), the same long press will turn the device off Click the headphones icon

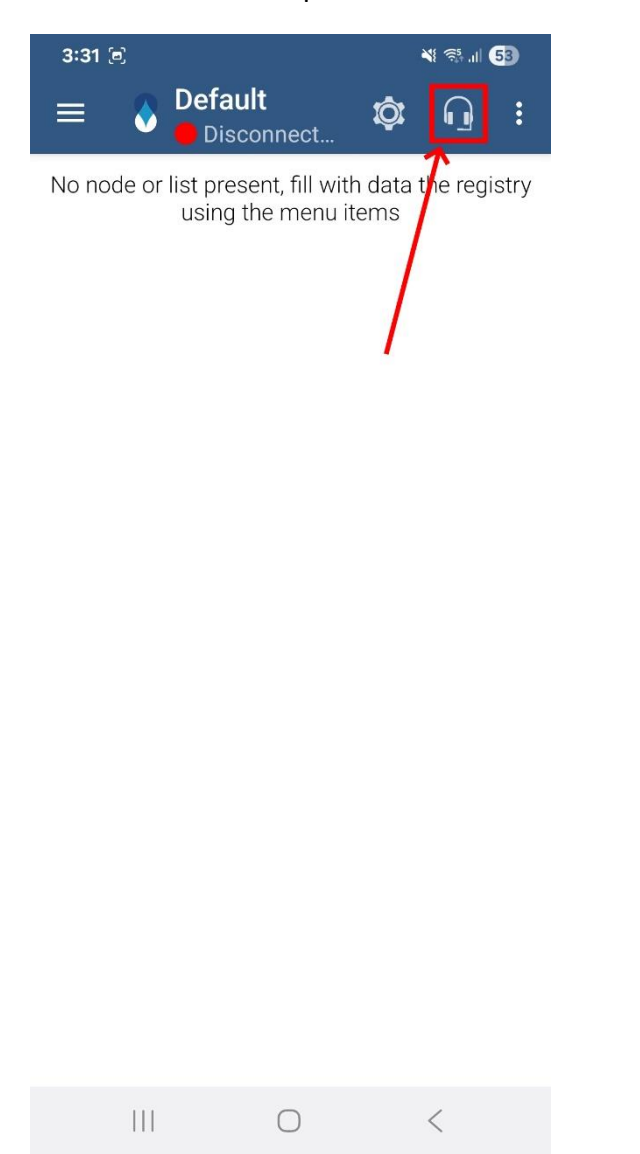

Click allow to any permissions the app requests

#### Click RFM-RBT2

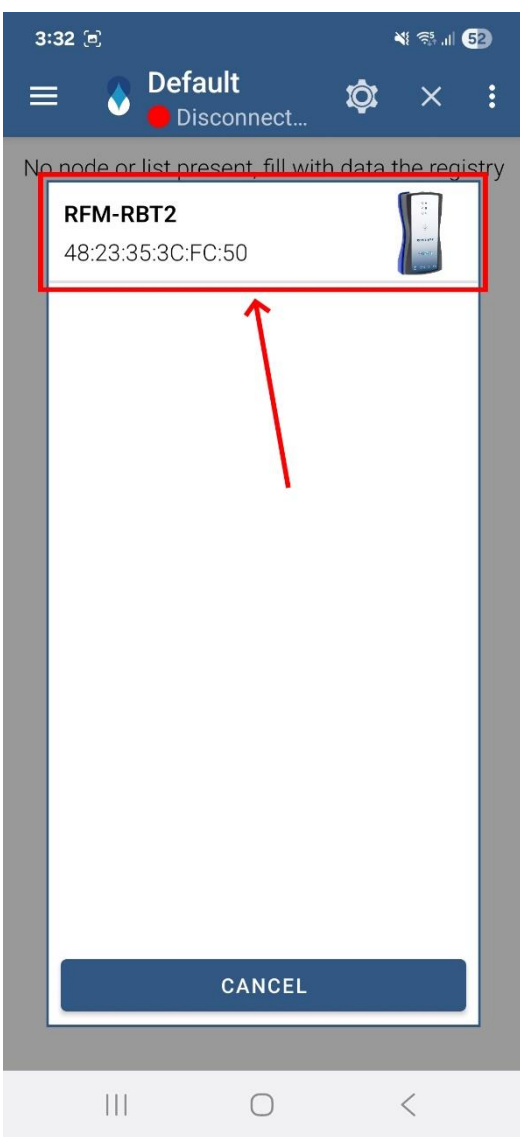

# The pin for the Bluetooth pairing request is '123456'

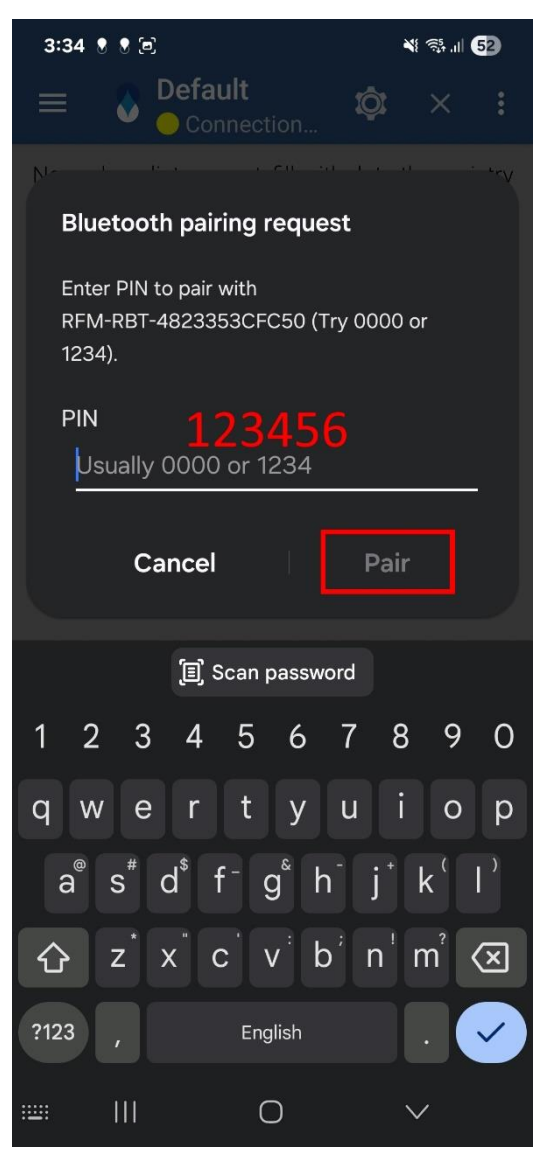

#### The user must set the AES Key

#### click the 3 bars on the top left

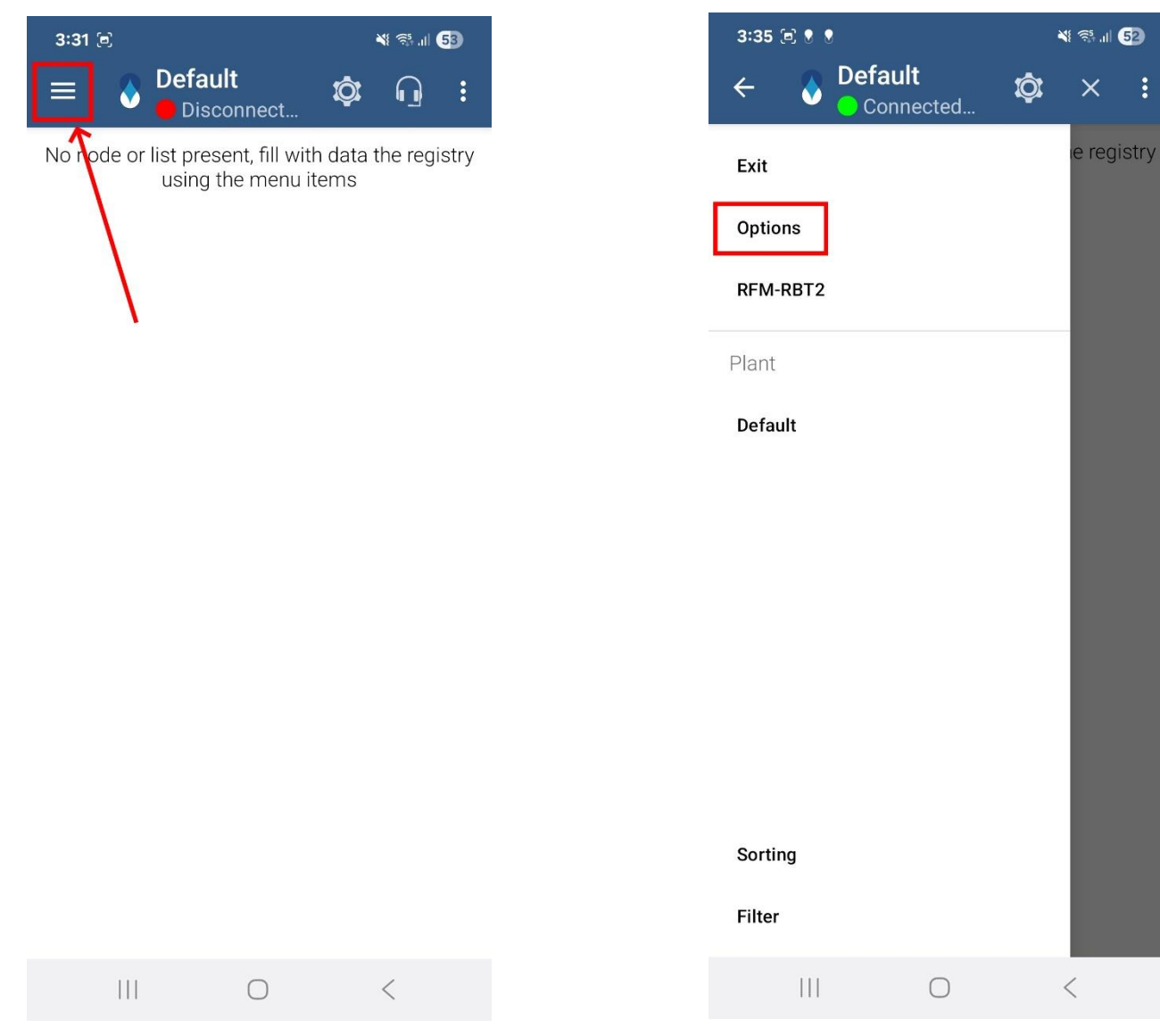

Click 'Options'

:

×

#### Click 'Options' again

| 3:36 🖻 🖲 🕈    | ¥ 🖘 III <b>5</b> 2 |  |  |
|---------------|--------------------|--|--|
| 🔶 💍 Options   |                    |  |  |
| Manage Plants | >                  |  |  |
| Options       | >                  |  |  |
| Help          | >                  |  |  |

#### Click 'AES Keys'

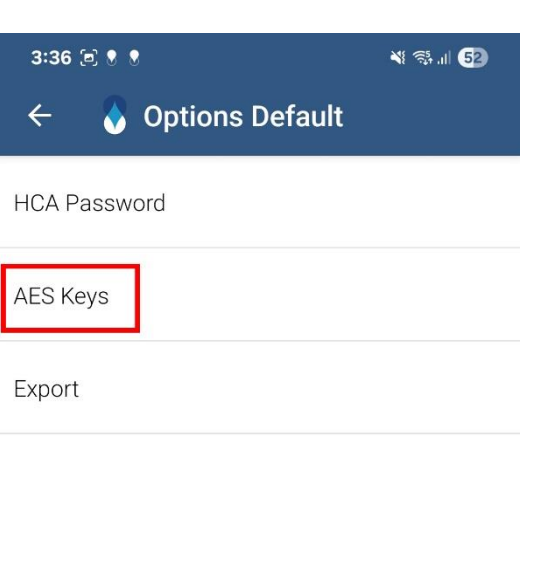

# Click 'AES Key 1' and type '000000000000000000000000000000' (32x 0's)

| 3:3 | 36 🖻 🖲 🖲          | ¥ 💱 .II <b>52</b> |
|-----|-------------------|-------------------|
| ÷   | 💊 Options Default |                   |
| HCA | Password          |                   |
| AE  | AES Keys          |                   |
| Ex  | AES Key 1         |                   |
| EX  | AES Key 2         |                   |
| L   | AES Key 3         |                   |
| L   | AES Key 4         |                   |
| L   | AES Key 5         |                   |
| L   | 00000000000       |                   |
| L   | UPLOAD AES KE     | Y FILE            |
|     | CANCEL            | ок                |
| 2   |                   |                   |
|     |                   |                   |
|     |                   |                   |
|     | III O             | <                 |

To change the read frequency (depends what meters are installed on site)

#### click the 3 bars on the top left

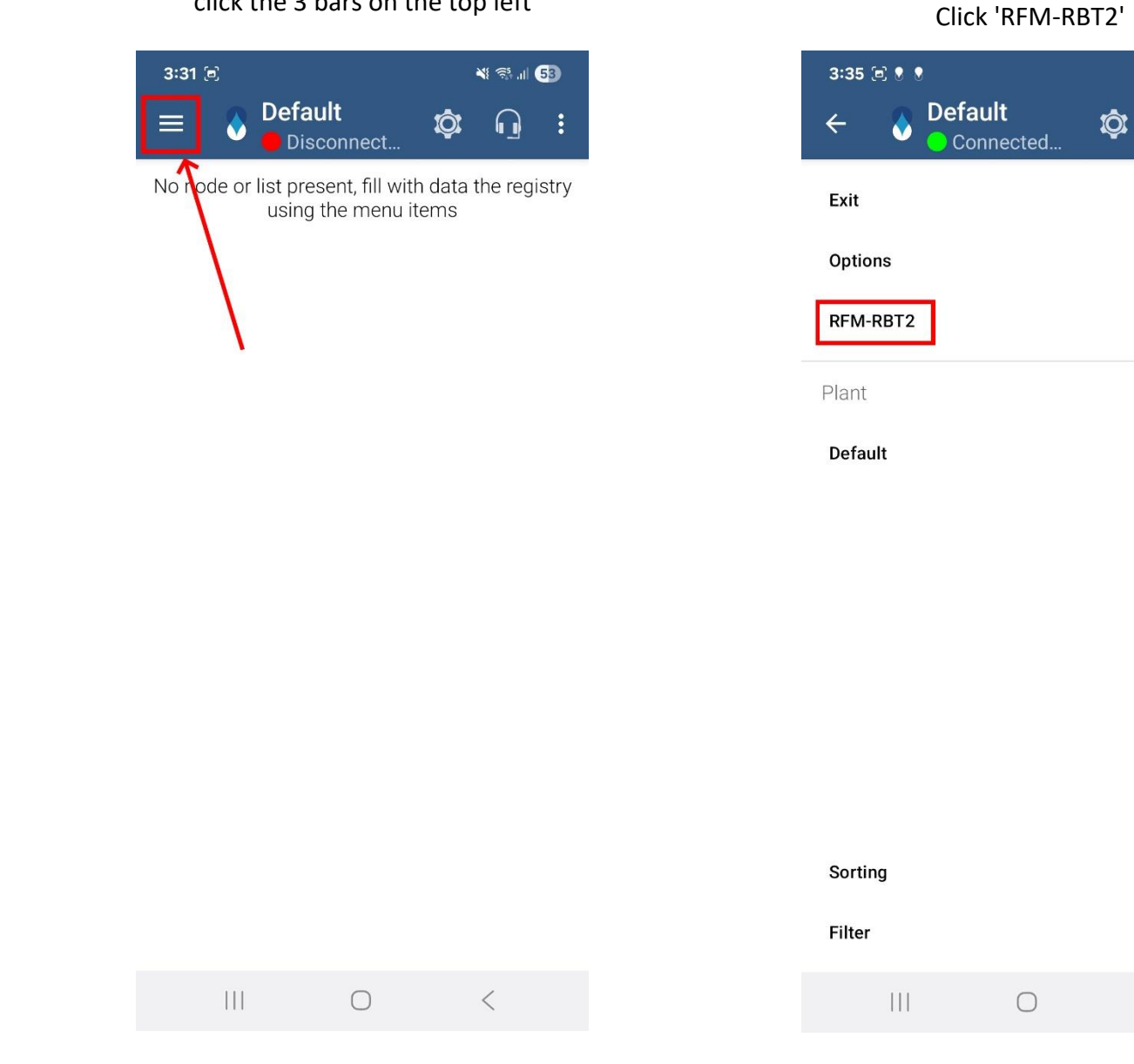

\* 🖘 💷 52

e registry

<

•

#### Click 'OK'

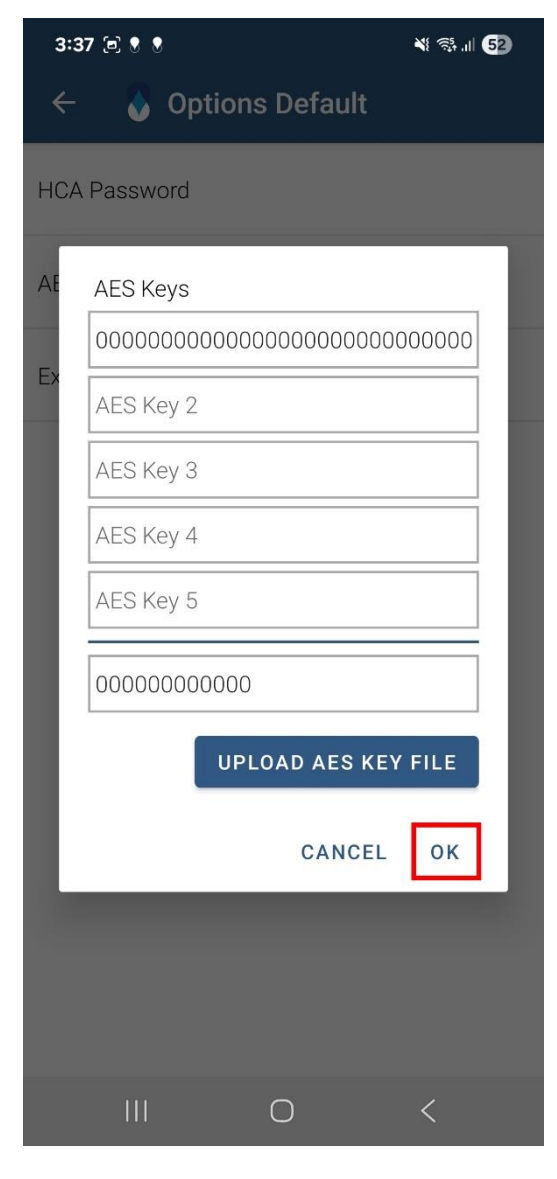

# Under current frequency you can select the desired MHz range

#### Click the save icon to the right and

close

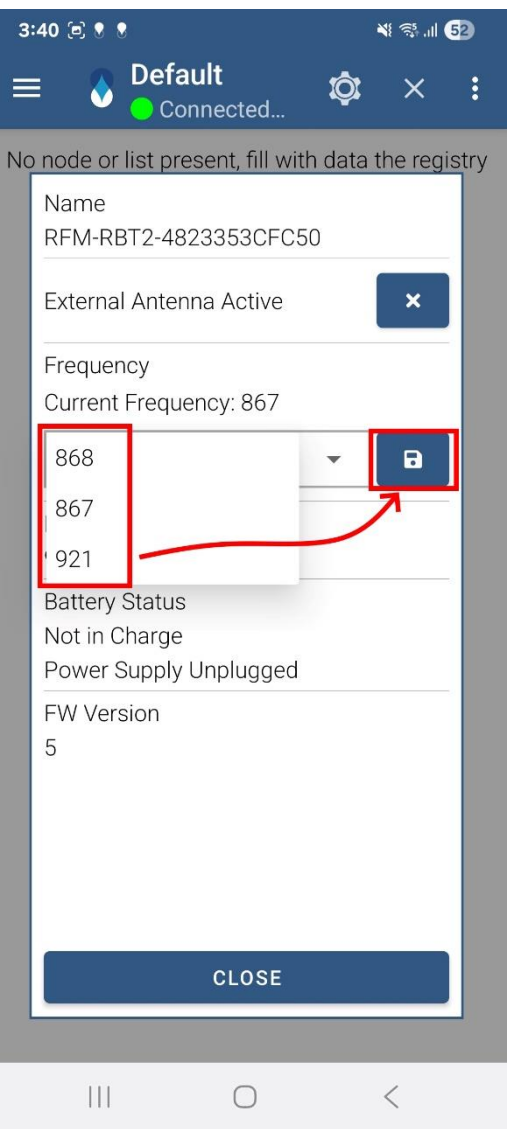

# To load a list:

# Click the 3 dots on the top right corner

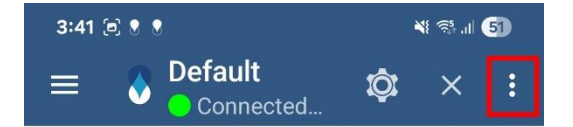

No node or list present, fill with data the registry using the menu items

 $\bigcirc$ 

<

#### Name the list and click 'OK'

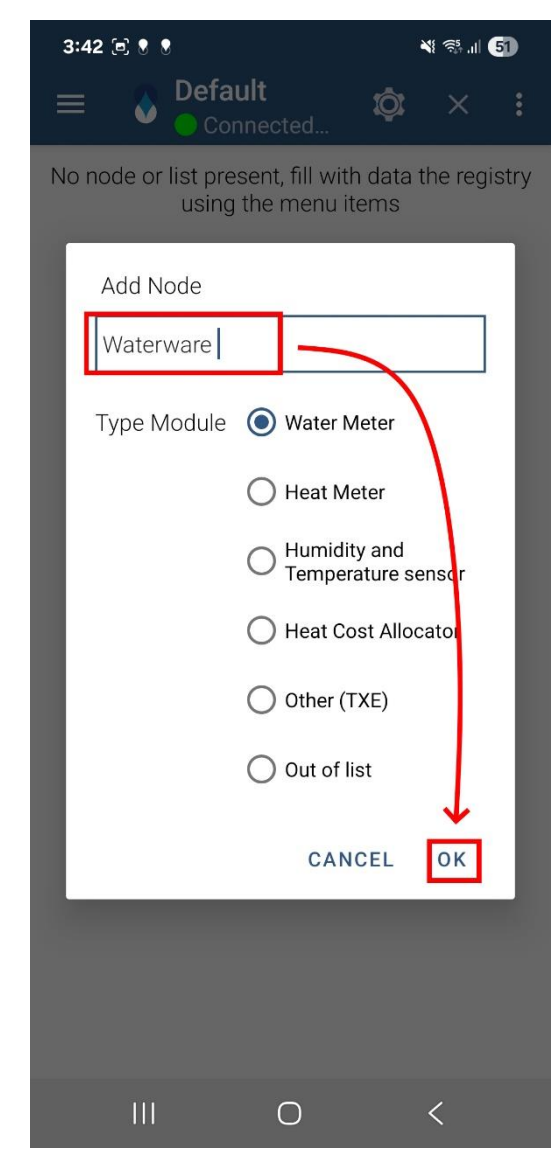

# Click 'Import List'

Locate the read list on your device and import the list

| 3:42 🖻 🌒 🖲                                      | ¥ 🖘 II 🛐        |
|-------------------------------------------------|-----------------|
| ≡ <b>Waterw</b><br>Conne                        | Hide Details    |
| No mo<br>Import modules froi<br>15t file or add | Add Module      |
|                                                 | Rename Node     |
|                                                 | Delete Node     |
|                                                 | Export Reading  |
|                                                 | Share Reading   |
|                                                 | Import Buffer   |
|                                                 | Import List     |
|                                                 | Export List 15t |
|                                                 | Delete Reading  |

## Click on the list that you have created

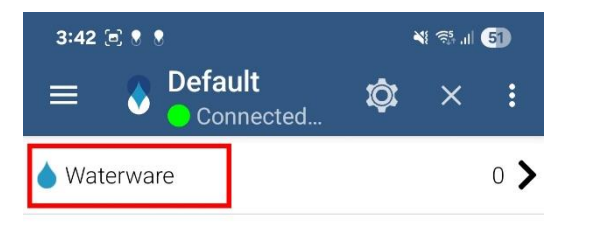

# Click on the 3 dots on the top right corner

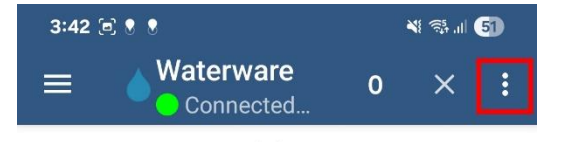

No module present Import modules from the catch-all list, from a 15t file or add modules manually

 <

#### click 'Export Reading' and save the .CSV

To save the reading:

Once the data has been collected click the 3 dots in the top right corner

| 3:43 🖻 🖲                                                     |                |     | <b>X</b> | 51 |
|--------------------------------------------------------------|----------------|-----|----------|----|
| ≡ <b>Water</b>                                               | ware<br>lected | 124 | ×        | :  |
| Type<br>Radio 20455440<br>ID A1 101<br>Meter<br>Last Reading |                |     |          |    |
| Type<br>Radio 19633929<br>ID A1 102<br>Meter<br>Last Reading |                |     |          |    |
| Type<br>Radio 19633930<br>ID A1 103<br>Meter<br>Last Reading |                |     |          |    |
| Type<br>Radio 19633931<br>ID A1 104<br>Meter                 |                |     |          |    |
| 111                                                          | $\bigcirc$     |     | <        |    |

# to the device Or

Click 'Share Reading' and send the data to another device

| 3:42 🖻 🎙 🕈                                      | ¥ 🖘 II <b>51</b> |  |  |
|-------------------------------------------------|------------------|--|--|
| ≡ <b>Waterw</b><br>Conne                        | Hide Details     |  |  |
| No mo<br>Import modules froi<br>15t file or add | Add Module       |  |  |
|                                                 | Rename Node      |  |  |
|                                                 | Delete Node      |  |  |
|                                                 | Export Reading   |  |  |
|                                                 | Share Reading    |  |  |
|                                                 | Import Buffer    |  |  |
|                                                 | Import List      |  |  |
|                                                 | Export List 15t  |  |  |
|                                                 | Delete Reading   |  |  |
|                                                 |                  |  |  |
|                                                 |                  |  |  |
|                                                 |                  |  |  |
|                                                 |                  |  |  |

 $\bigcirc$ 

<

# When prompted to also export the buffer of the out of list devices click 'NO'

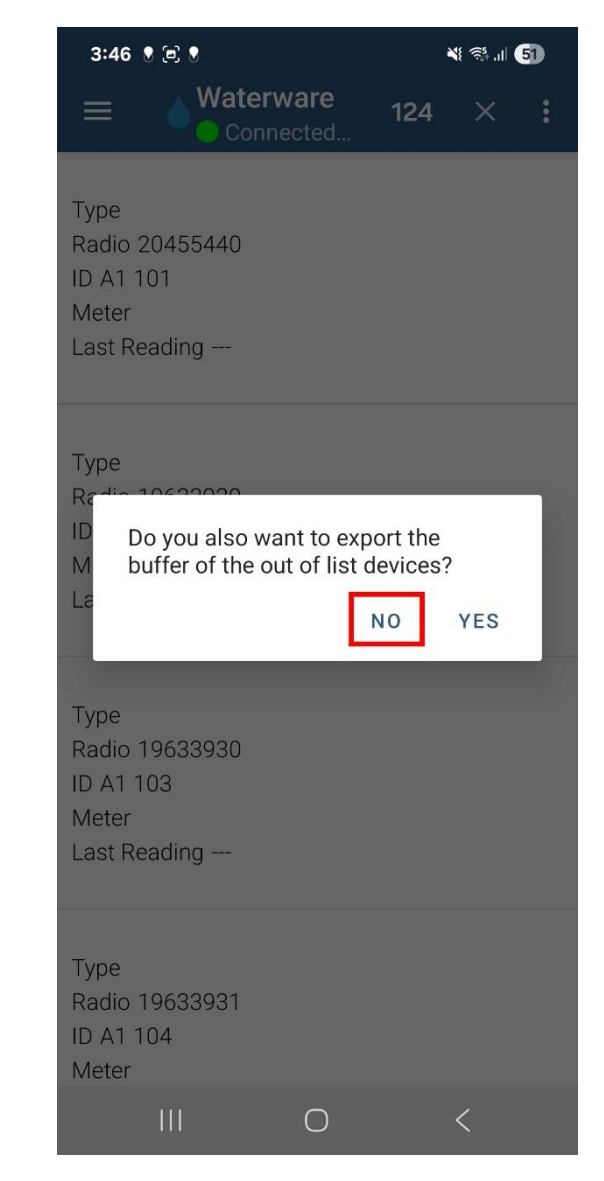